## Inserir Devoluções

O objetivo desta funcionalidade é inserir devoluções nas bases de dados do Gsan, podendo ser acessada no caminho Gsan > Arrecadação > Devolução > Inserir Devoluções.

Valida data da devolução

- Caso a data da devolução esteja inválida, será exibida a mensagem "Data da Devolução inválida".
- Caso a data da devolução seja posterior à data corrente, será exibida a mensagem "Data da Devolução posterior à data corrente «data corrente»".

Verifica existência da guia de devolução

 Caso a guia de devolução não exista, será exibida a mensagem "Guia de Devolução inexistente".

Verifica preenchimento da guia de devolução

• Caso a guia de devolução esteja preenchida, não permite alteração.

Verifica existência da localidade

• Caso o código da localidade não exista no sistema, será exibida a mensagem "Localidade inexistente".

Verifica existência da matrícula do imóvel

• Caso a matrícula do imóvel informada não exista no sistema, será exibida a mensagem "Matrícula inexistente".

Verifica localidade da matrícula do imóvel

 Caso tenha informado a Localidade e esta seja diferente da localidade da matrícula do imóvel, será exibida a mensagem "Localidade «Código da Localidade do Imóvel» da Matrícula do Imóvel é diferente da Localidade informada «Localidade informada»"; caso contrário, atribui a localidade da matrícula do imóvel ao campo Localidade.

Verifica preenchimento do imóvel e do cliente

- Caso informe a matrícula do imóvel, desabilita o Código do Cliente; caso contrário, habilita o Código do Cliente.
- Caso informe o Código do Cliente, desabilita a matrícula do imóvel; caso contrário, habilita a matrícula do imóvel.

Verifica existência do código do cliente

• Caso o código do cliente informado não exista no sistema, será exibida a mensagem "Cliente inexistente".

Valida referência da devolução

- Caso a referência da devolução esteja inválida, será exibida a mensagem "Referência da Devolução inválida".
- Caso a referência da devolução seja posterior ao mês e ano correntes, será exibida mensagem "Referência da Devolução posterior ao Mês e Ano correntes «mês e ano correntes»".

Verifica existência de dados

- Caso não exista a tabela na base de dados, será exibida a mensagem "Tabela «nome da tabela» inexistente" e cancela a operação.
- Caso a tabela esteja sem dados, será exibida a mensagem "Tabela «nome da tabela» sem dados para seleção" e cancela a operação.

Verifica sucesso da transação

 Caso o código de retorno da operação efetuada no banco de dados seja diferente de zero, será exibida a mensagem conforme o código de retorno; caso contrário, exibe a mensagem "Devolução de código « Código da Devolução » inserida com sucesso".

Verifica preenchimento da localidade

 Caso tenha informado o cliente e não tenha sido informada a Localidade, será exibida a mensagem "O preenchimento do código da Localidade é obrigatório caso o Código do Cliente seja informado".

Verifica preenchimento da Guia de Devolução e dos Dados da Guia de Devolução

- Caso a Guia de Devolução esteja preenchida, desabilita os Dados da Guia de Devolução; caso contrário, habilita os Dados da Guia de Devolução.
- Caso algum campo dos Dados da Guia de Devolução esteja preenchido, desabilita a Guia de Devolução; caso contrário, habilita a Guia de Devolução.

Valida valor da devolução

 Caso tenha sido informada a guia de devolução e o valor da devolução seja maior que o valor da devolução obtido a partir da Guia de Devolução, será exibida a mensagem "Valor da Devolução superior ao valor da Guia de Devolução «valor da guia de devolução»". Confirma ou Cancela.

Verifica existência do tipo de débito

• Caso o tipo de débito não exista, será exibida a mensagem "Tipo de Débito inexistente".

Informe os campos necessários a inclusão da guia de devolução e clique no botão Inserir.

3/5

|                             |                                 | Gsan -> Arrecadacao -> Devolucao -> Inserir Devolucoes |
|-----------------------------|---------------------------------|--------------------------------------------------------|
| Inserir Devol               | ução                            |                                                        |
| Para inserir a devo         | lução, informe os dados abaixo: |                                                        |
| Aviso Bancário:*            | R 8                             | •                                                      |
| Guia de<br>Devolução:       |                                 | Ø                                                      |
| Localidade:                 | R                               | <b>S</b>                                               |
| Matrícula do<br>Imóvel:     | R                               | Ø                                                      |
| Código do<br>Cliente:       | R                               | S.                                                     |
| Referência da<br>Devolução: | mm/aaaa                         |                                                        |
| Tipo de Débito:             | R                               | S.                                                     |
| Valor da                    |                                 |                                                        |
| Devolução: *                |                                 |                                                        |
| Data da<br>Devolução:*      | dd/mm/aaaa                      |                                                        |
|                             | * Campos obrigatórios           |                                                        |
| Desfazer Ca                 | ancelar                         | Inserir                                                |

## **Preenchimento dos Campos**

| Campo             | Preenchimento dos Campos                                                                                                    |  |
|-------------------|----------------------------------------------------------------------------------------------------|--|
| Aviso Bancário(*) | Campo obrigatório - Clique no botão 🔍 para selecionar o Aviso Bancário<br>desejado. Os dados do aviso serão exibidos no campo ao lado.<br>Para consultar detalhes da seleção do aviso bancário, clique no link Pesquisar<br>Aviso Bancário. |  |
|                   | Para apagar o conteúdo do campo, clique no botão<br>exibição.                                                                                                    |  |
|                   | Informe o número da guia de devolução, com no máximo 9 (nove) dígitos, ou                                                                                                    |  |
| Guia de Devolução | clique no botão 🕵 para selecionar a guia de devolução desejada. O nome<br>será exibido no campo ao lado.                                                                                                    |  |
|                   | Para apagar o conteúdo do campo, clique no botão 🛇 ao lado do campo em<br>exibição.                                                                                                    |  |

| Campo                      | Preenchimento dos Campos                                                                                                    |
|----------------------------|----------------------------------------------------------------------------------------------------|
| Localidade                 | Informe o número da Localidade, com no máximo 3 (três) dígitos, ou clique no                                                                                                    |
|                            | botão R para selecionar a localidade desejada. O nome será exibido no<br>campo ao lado.<br>Para consultar detalhes da seleção da localidade, clique no link Pesquisar                     |
|                            | Localidade.                                                                                                    |
|                            | Para apagar o conteúdo do campo, clique no botão 📎 ao lado do campo em exibição.                                                                                                    |
| Matrícula do Imóvel        | Informe a matrícula do imóvel, ou clique no botão 🗣 para selecionar a matrícula desejada. A identificação será exibida no campo ao lado.                                                  |
|                            | Para apagar o conteúdo do campo, clique no botão 📎 ao lado do campo em                                                                                                    |
|                            | Para obter detalhes sobre o preenchimento do campo "Matrícula do Imóvel",<br>clique no hiperlink Pesquisar Imóvel.                                                                        |
|                            | Informe o código do cliente, ou clique no botão 🗣 para selecionar o cliente desejado. O nome será exibido no campo ao lado.                                                               |
| Código do Cliente          | Para consultar detalhes da seleção da localidade, clique no link Pesquisar<br>Cliente.                                                                                                    |
|                            | Para apagar o conteúdo do campo, clique no botão   ao lado do campo em exibição.                                                                                                    |
| Referência da<br>Devolução | Informe a referência da devolução, no formado mm/aaaa (mês, ano).                                                                                                    |
|                            | Informe o tipo de débito, com no máximo 4 (quatro) dígitos, ou clique no botão                                                                                                    |
| Tipo de Débito             | para selecionar o tipo desejado. O nome do tipo de débito será exibido no campo ao lado.                                                                                                  |
|                            | Para apagar o conteúdo do campo, clique no botão 🛇 ao lado do campo em exibição.                                                                                                    |
|                            | Para consultar detalhes da seleção do tipo de débito, clique no link Pesquisar<br>Tipo de Débito.                                                                                         |
| Valor da Devolução(*)      | Campo obrigatório - Informe o valor da devolução com duas casas decimais.                                                                                                    |
|                            | Campo obrigatório - Informe a data da devolução, no formato dd/mm/aaaa                                                                                                    |
| Data da Devolução(*)       | (dia, mês, ano) ou clique no botão 🛄 para selecionar a data desejada.<br>Para obter detalhes sobre o preenchimento do campo de datas, clique no<br>hiperlink Pesquisar Data - Calendário. |

## = Funcionalidade dos Botões =

| =Botão         |  |
|----------------|--|
| Lupa.gif       |  |
| Borracha.gif   |  |
| Calendario.gif |  |

Para obter detalhes sobre o preenchimento do campo de datas, clique no hiperlink 8027/xwiki/bin/view/AjudaGSAN/calendario.

| Desfazer.png  |
|---------------|
| cancelar2.jpg |
|               |

https://www.gsan.com.br/

Clique aqui para retornar ao Menu Principal do GSAN

From: https://www.gsan.com.br/ - Base de Conhecimento de Gestão Comercial de Saneamento

Permanent link: https://www.gsan.com.br/doku.php?id=ajuda:arrecadacao:inserir\_devolucoes&rev=1439930652

Last update: **31/08/2017 01:11** 

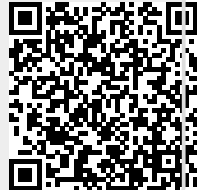